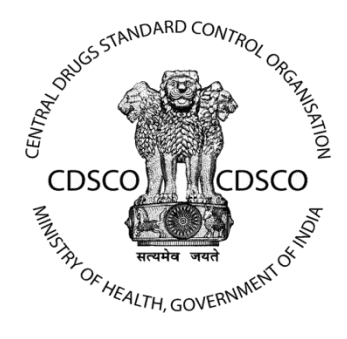

# **Central Drug Standard Control Organization**

# (CDSCO)

## **User Manual**

For

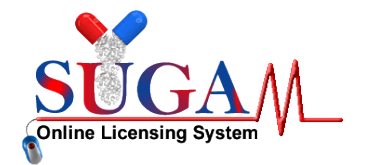

# **Guidelines for Creation of Sub-Logins**

## Version:1.1

# Release Date : 20<sup>th</sup> Dec 2016

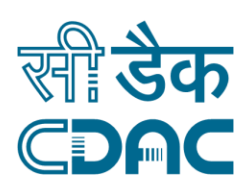

## **Centre for Development of Advanced Computing**

Anusandhan Bhawa, C-56/1, Institutional Area, Sector-62, Noida-201307 Phone: 91-120-2402551- 060 Fax: 91-120-2402569 Website: www.cdac.in

This is a controlled document. Unauthorized access, copying and replication are prohibited. This document must not be copied in whole or part by any means, without the written authorization of CDAC, Noida.

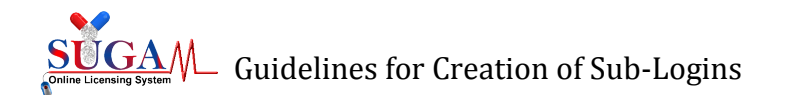

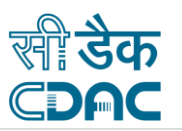

# Guidelines for Creation of Sub-Login

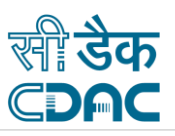

## **Table of Contents**

| 1. | Ove  | erview                           | 4 |
|----|------|----------------------------------|---|
|    | 1.1. | Branch Office Login:             | 4 |
|    | 1.2. | CRO Login Credentials:           | 6 |
|    | 1.3. | Manufacturing Login Credentials: | 8 |

## **Table of Figures**

| Figure 1-1: User Profile                                               | 4  |
|------------------------------------------------------------------------|----|
| Figure 1-2: Add Branch Office Details                                  | 5  |
| Figure 1-3: Create Branch Office Login                                 | 5  |
| Figure 1-4: Branch Office Login                                        | 6  |
| Figure 1-5: User Profile - Add Wholesale/Manufacturing License Details | 6  |
| Figure 1-6: Add CRO details                                            | 7  |
| Figure 1-7: Create CRO Login                                           | 7  |
| Figure 1-8: CRO Login Credential                                       | 8  |
| Figure 1-9: User Profile - Manufacturer Login                          | 8  |
| Figure 1-10: Manufacturer Login                                        | 9  |
| Figure 1-11: Create Manufacturer Login                                 | 9  |
| Figure 1-12: Manufacturer Login Credentials                            | 10 |

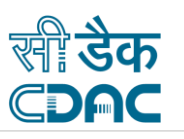

## **1. Overview**

This document details the creation of sub-login credentials of users by the Corporate for the following:-

- Branch Office
- CRO
- Manufacturing Site

*Note:* The login credentials of the users can be created, only if their details are added in user Profile section in the 'Add Member Details' for manufacturer and CRO login and 'Add Branch Offices' for branch office section of the 'User Profile'.

For creating the sub-login follow the following steps :

#### **1.1.** Branch Office Login:

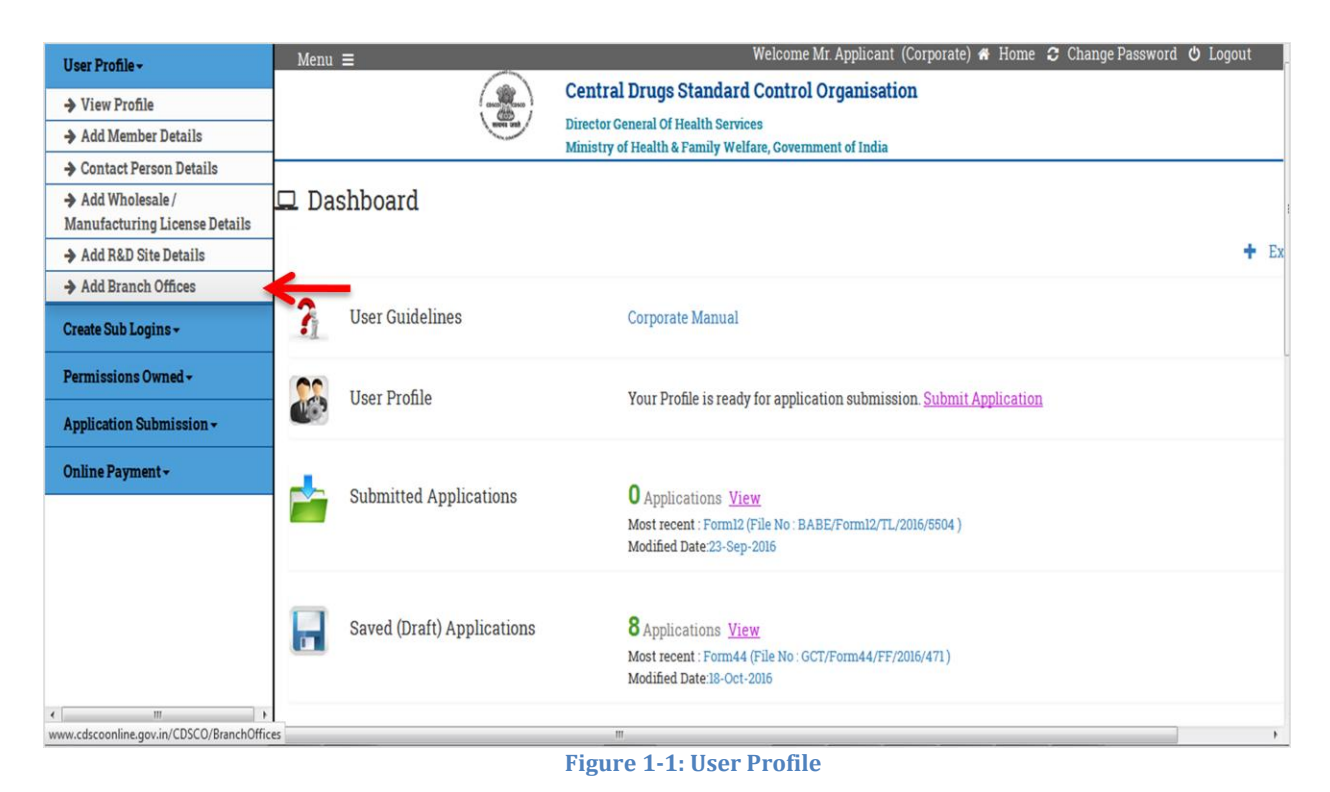

To create Branch Office Login, User has to first register the Branch office details through User Profile Section by clicking on 'Add Branch Offices' link in 'User Profile' Tab, as shown in Figure 1-1

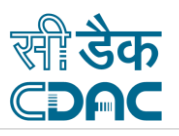

|                                       | Director General Of Health Serv<br>Ministry of Health & Family We | ices<br>Mare, Government of India |           |          |          |   |
|---------------------------------------|-------------------------------------------------------------------|-----------------------------------|-----------|----------|----------|---|
|                                       | A                                                                 | dd Branch Office                  | Detail    |          |          |   |
| Address Details                       |                                                                   |                                   |           |          |          |   |
| Enter Branch Name                     |                                                                   |                                   |           |          |          |   |
| Branch name                           |                                                                   |                                   |           |          |          |   |
| Address Line 1                        |                                                                   | Address                           | Line 2    |          |          |   |
| Address Line 1                        |                                                                   | Addre                             | ss Line 2 |          |          |   |
| Country                               | State                                                             |                                   | D         | istrict  |          |   |
| India                                 | v Sel                                                             | ect                               | *         | Select   |          | ~ |
| City/Taluka/Mandal/Tehsil             |                                                                   | Pie                               |           | Pin Code |          |   |
| City/Taluka/Mandal/Tehsil             |                                                                   | 0                                 |           |          |          |   |
| Contact No. (Please include STD Code  | - Phone Number)                                                   |                                   |           |          |          |   |
| +91 STD Code - Phone Numb             | er                                                                |                                   |           |          |          |   |
| Multiple Contact Numbers can be adde  | d with comma separation                                           |                                   |           |          |          |   |
| Fax No. (Please include STD Code - Fa | x Number)                                                         |                                   |           |          |          |   |
| Multiple Fax Numbers can be added wit | th comma separation                                               |                                   |           |          |          |   |
|                                       |                                                                   |                                   | -         |          |          |   |
|                                       | _                                                                 | -> 🖾 Save 🛛 🍣 Reset               |           |          |          |   |
| Branch Details                        |                                                                   |                                   |           |          |          |   |
| Search:                               |                                                                   |                                   |           |          |          |   |
| Sr. No. ♥ Premis                      | es Name ‡                                                         | Address ©                         |           | Edit 🕈   | Delete © |   |
|                                       |                                                                   |                                   |           |          |          |   |
|                                       |                                                                   |                                   |           |          |          |   |

- It is mandatory for the user to fill all the details . After filling all the details, click on the 'Save' button to save all the details (as shown in Figure 1-2), the saved details can be viewed in the 'Branch Details' section. The saved details can be modified or deleted.
- User can now create the Login Credentials for registered Branch Offices by clicking on 'Create Branch Office Login Credentials' under 'Create Sub Login' Tab, as shown in Figure 1-3.

| User Profile -                               | Menu ≡                     | Welcome Mr. Applicant (Corporate) 🕷                                                                                   | Home <i>こ</i> <u>Change Password</u> 也 Logout |
|----------------------------------------------|----------------------------|----------------------------------------------------------------------------------------------------|-----------------------------------------------|
| Create Sub Logins -                          | Centra<br>Director         | al Drugs Standard Control Organisation<br>General Of Health Services                                                  |                                               |
| ➔ Create CRO Login<br>Credentials            | Ministry                   | y of Health & Family Welfare, Government of India                                                                     |                                               |
| ➔ Create Branch Offices Login<br>Credentials | 🗖 Dashboard                |                                                                                                    | Switch Role 👻                                 |
| ➔ Create Manufacturer Login<br>Credentials   |                            |                                                                                                    | + Expand All                                  |
| Permissions Owned -                          | Juser Guidelines           | Corporate Manual                                                                                                    |                                               |
| Application Submission -                     | <u></u>                    |                                                                                                    |                                               |
| Online Payment <del>-</del>                  | User Profile               | Your Profile is ready for application submission. <u>Submit Application</u>                                           | +                                             |
|                                              | Submitted Applications     | O Applications <u>View</u><br>Most recent : Form12 (File No : BABE/Form12/TL/2016/5504 )<br>Modified Date:23-Sep-2016 | +                                             |
|                                              | Saved (Draft) Applications | 8 Applications View<br>Most recent : Form44 (File No : GCT/Form44/FF/2016/471)<br>Modified Date:18-Oct-2016           | +                                             |
|                                              | Approved Applications      | O Applications View<br>Most recent : No Application Found                                                             | +                                             |
|                                              | Rejected Applications      | O Applications View<br>Most recent : No Application Found                                                             | +                                             |

Figure 1-3: Create Branch Office Login

The Registered Branch Office details will be shown in branch office dropdown, as shown in Figure 1-4

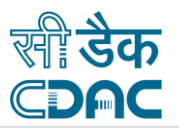

| Central Drugs Standard Control Organisation         Director General Of Health Services         Ministry of Health & Family Welfare, Government of India         Branch Office         Director General Of Health & Family Welfare, Government of India         Branch Office         Tifttn,aasasasas, dsfsfsdfsdf, add         Viername/E-mail<br>(Only Official E-mail<br>Id)         Password         Enter Password         The password         The password         The password         Browee         No file selected.         Download, Fill and Sign this Undertaking PDF Template and Upload the same here         (Engle PDF + 10 MB)         Browee         No file selected.         Download, Fill and Sign this Undertaking PDF Template and Upload the same here         (Engle PDF + 10 MB)         Browee         Name         Mr.         First Name         Mobile Number:         Designation         H91                                                                                                    |                                                            |                              |                                                                                                    |                  |                                                                                    | N             | elcome Mr. Appli       | cant (Corporate) 👫 | Home               |
|----------------------------------------------------------------------------------------------------|------------------------------------------------------------|------------------------------|----------------------------------------------------------------------------------------------------|------------------|------------------------------------------------------------------------------------|---------------|------------------------|--------------------|--------------------|
| Branch Office Login Credentials         Branch Office       Trtn.,assasasa, dsfsfdsfd, add       Vername/F-mail<br>(na)       UderOskVFVINPQUIARDIESUwuQ09N       X         Password       Enter Password       Confirm Password       Re-enter Password       Re-enter P | (                                                          |                              | Central Drugs Standard Co<br>Director General Of Health Services<br>Ministry of Health & Family Welfare, | ontrol Organisat | ion                                                                                |               |                        |                    |                    |
| Branch Office     Tfrtn,aasasasas, dsfsfsdfsdf, add     Username/E-mail<br>(Only Official E-mail<br>(Only Official E-mail<br>(d)     UDFOSKVFVINPQUIARDIESUwuQQ9N *       Password     Enter Password     The value is not a valid email address       Password     Enter Password     Re-enter Password       The password is required and can't be empty     Confirm Password     Re-enter Password       Undertaking:<br>(Single PDF 10 MB)     Browse No file selected.     Download,Fill and Sign this Undertaking PDF Template and Upload the same here       Contact Details of the Person Responsible for this Unit     Middle Name     Last Name       Name     Mr.     First Name     Mobile Number:       Designation     1491     Mobile Number                                                                                                    |                                                            |                              | Brand                                                                                                    | ch Office Lo     | gin Cred                                                                           | entials       |                        |                    |                    |
| Inter Password     The value is not a valid email address       Password     Enter Password       The password     Re-enter Password       The password     Re-enter Password       Undertaking:     Download, Fill and Sign this Undertaking PDF Template and Upload the same here       (Single PDF - 10 MB)     Browse       Name     Mr.       Mr.     First Name       Designation     Mobile Number:       Designation     +91                                                                                                    | Branch Offic                                               | ce 📑                         | l'frtn,aasasasas, dsfsfsdfsdf, add                                                                       | <b>৵</b> ∨       | Username/E                                                                         | -mail         | U0FOSkVFV1NPQ          | U1AR01BSUwuQ09N    | <b>x</b>           |
| Password     Enter Password     Confirm Password     Re-enter Password       The password is required and can't be empty     The password is required and can't be empty     Re-enter Password       Undertaking:     Browse     No file selected.     Download,Fill and Sign this Undertaking PDF Template and Upload the same here       (Single PDF - 10 MB)     Browse     No file selected.     Download,Fill and Sign this Undertaking PDF Femplate and Upload the same here       Contact Details of the Person Responsible for this Unit     Middle Name     Last Name       Mr.     First Name     Mobile Number:       Designation     +91     Mobile Number                                                                                                    |                                                            |                              |                                                                                                    |                  | Id)                                                                                | Th            | e value is not a valid | email address      |                    |
| The password is required and can't be empty         Undertaking:       Browse No file selected.         (Single PDF + 10 MB)       Browse No file selected.         (Contact Details of the Person Responsible for this Unit       Middle Name         Name       Mr.         Person Responsible for this Unit       Mobile Number:         Designation       +91                                                                                                    | Password                                                   | E                            | inter Password                                                                                           | ×                | Confirm Pas                                                                        | sword         | Re-enter Passwor       | d                  |                    |
|                                                                                                    | (Single PDF <<br>Contact Det<br>Name<br>Designatior        | ails of the Person Mr.       | Browse No file selected.                                                                                 |                  | aking) - Available in Enterable PDF Format Middle Name Last Name +91 Mobile Number |               |                        |                    |                    |
|                                                                                                    | Designati<br>Gender:                                       |                              | ◉ Male ⊖ Female ⊖ Transger                                                                               | nder<br>+ Save   | 2 Reset                                                                            |               |                        |                    |                    |
| Login Credentials                                                                                                    | Designati<br>Gender:                                       | entials                      | ● Male ○ Female ○ Transger                                                                               | nder 🕂 🔂 Save    | 2 Reset                                                                            |               |                        |                    |                    |
| Login Credentials<br>Search:                                                                                                    | Designati<br>Gender:<br>Login Crede<br>Search              | entials<br>:                 | Male () Female () Transger                                                                               | nder 🛨 Save      | 2 Reset                                                                            |               |                        | ť                  | Delete             |
| Login Credentials       Search:       Comparison       Delete <ul> <li>             Branch Offices             </li> <li>             Username             </li> <li>             Mame             </li> <li>             Gender             </li> <li>             Designation             </li> <li>             Mobile No             </li> <li>             Undertaking             </li> </ul>                                                                                                    | Designati<br>Gender:<br>Login Crede<br>Search<br>\$ Brance | entials<br>∴<br>h Offices \$ | <ul> <li>Male () Female () Transger</li> <li>Username \$</li> </ul>                                      | nder  Save Name  | € Reset<br>Gender ≑                                                                | Designation 🗢 | Mobile No 🗢            | €<br>Undertaking ≑ | i Delete<br>Edit ≑ |

- It is mandatory for the user to fill all the details of the branch office. Once the details are saved, the login credentials for that particular branch office is created and user can now login using that credentials.
- > NOTE : It is also mandatory to upload the duly signed undertaking (as per the template provided in undertaking section)

#### **1.2.** CRO Login Credentials:

| User Profile -                                     | Menu =                     | Welcome Mr. Applicant (Corporate) 🐐 Home 🛭 Change Password 🙂 Logout                                                   |
|----------------------------------------------------|----------------------------|----------------------------------------------------------------------------------------------------|
| View Profile                                       |                            | Central Drugs Standard Control Organisation                                                                           |
| Add Member Details                                 |                            | Director General Of Health Services                                                                                   |
| Contact Person Details                             |                            | Ministry of Health & Family Welfare, Government of India                                                              |
| → Add Wholesale /<br>Manufacturing License Details | Dashboard                  | Switch                                                                                                    |
| ➔ Add R&D Site Details                             | -                          | + Ex                                                                                                    |
| ➔ Add Branch Offices                               | ]                          |                                                                                                    |
| Create Sub Logins -                                | 7 User Guidelines          | Corporate Manual                                                                                                    |
| Permissions Owned -                                | The Decfie                 |                                                                                                    |
| Application Submission -                           | User Profile               | Your Prome is ready for application submission. <u>Submit Application</u>                                             |
| Online Payment +                                   | Submitted Applications     | O Applications <u>View</u><br>Most recent : Form12 (File No : BABE/Form12/TL/2016/5504 )<br>Modified Date:23-Sep-2016 |
| ( <u> </u>                                         | Saved (Draft) Applications | 8 Applications View<br>Most recent : Form44 (File No : GCT/Form44/FF/2016/471)<br>Modified Date:18-Oct-2016           |

Figure 1-5: User Profile - Add Wholesale/Manufacturing License Details

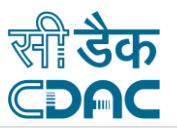

To create CRO Login, User has to first register the CRO Premises details through user profile by clicking on 'Add Wholesale/Manufacturing Licenses Details' link in 'User Profile' Tab, as shown in Figure 1-6.

| Menu =                                    |                                                                                                    | Welcome Mr. Applicant (Corporate) 🏶 Home 🥃 Change Password 也 Logout |
|-------------------------------------------|----------------------------------------------------------------------------------------------------|---------------------------------------------------------------------|
| (T)                                       | Central Drugs Standard Control C<br>Director General Of Health Services<br>Ministry of Health & Family Welfare, Governm | Organisation<br>ent of India                                        |
|                                           | Add Lice                                                                                                    | nse Details                                                         |
| * All fields are mandatory                |                                                                                                    |                                                                     |
| Licensing Details                         |                                                                                                    | Address Details                                                     |
| License Type:                             | Select •                                                                                                    | Choose Premises 🔹                                                   |
| Issuing Authority<br>Licence No./Approval | CRO Approval<br>Manufacturing Site<br>Wholesale License Site                                                            |                                                                     |
| Valid From                                | Ĩ                                                                                                    |                                                                     |
| Valid Upto                                |                                                                                                    |                                                                     |
| Upload Licence /<br>Approval              | Browse No file selected.                                                                                                |                                                                     |

Figure 1-6: Add CRO details

- It is mandatory for the user to fill all the details .Once the details have been saved the same can be viewed details in table format at the bottom of the page. The saved details can be modified or deleted.
- User can now create the Login Credentials for registered CRO Premises by clicking on 'Create CRO Login Credentials' under 'Create Sub Login' Tab, as shown in Figure 1-7.

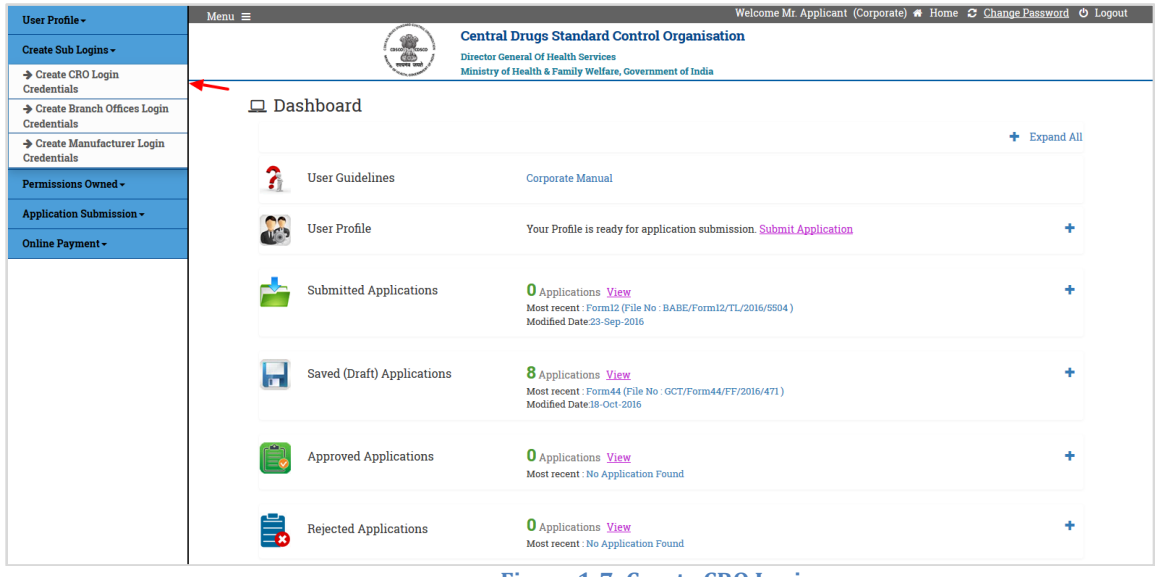

Figure 1-7: Create CRO Login

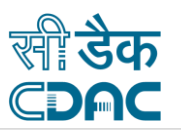

The Registered CRO Unit details will be shown in CRO Unit dropdown, as shown in Figure 1-8.

| Menu =                                                                    | Welcome Mr. A                                                                       | upplicant (Corporate) 🖷 Home 😂 Change Password Ů Logout |
|---------------------------------------------------------------------------|-------------------------------------------------------------------------------------|---------------------------------------------------------|
| Central Drugs Standard Co<br>Director General Of Health & Family Welfare, | ntrol Organisation                                                                  |                                                         |
| CRO I                                                                     | ogin Credentials                                                                    |                                                         |
| CRO Unit Select                                                           | Username/E-mail<br>(Only Official E-mail<br>Id)                                     | E-mail                                                  |
| Password Test, Tester, Chandigath<br>Enter Password                       | Confirm Password                                                                    | Re-enter Password                                       |
| Undertaking: Browse No file selected.                                     | vnload.Fill and Sign this Undertaking P<br>[Undertaking] - Available in Enterable F | DF Template and Upload the same here<br>/DF Format      |
| Contact Details of the Person Responsible for this Unit                   |                                                                                     |                                                         |
| Name Mr.  First Name                                                      | Middle Name                                                                         | Last Name                                               |
| Designation                                                               | Mobile Number:                                                                      |                                                         |
| Designation                                                               | +91 Mobile Number                                                                   |                                                         |
| Gender:   Male  Female  Transgender                                       | Save 3 Reset                                                                        |                                                         |
|                                                                           |                                                                                     |                                                         |

Figure 1-8: CRO Login Credential

It is mandatory for the user to fill all the details.
 NOTE : It is also mandatory to upload the duly signed undertaking (as per the

template provided in undertaking section).

Once the details are saved, the login credentials for that particular CRO Unit is created and user can now login using that credentials.

### 1.3. Manufacturing Login Credentials:

| User Profile -                                     | Menu ≡   |                     |                   | Welcome Mr. Applicant (Corporate) 🏘 Hom                                                                              | e 🏽 <u>Change Password</u> 🙂 Log |
|----------------------------------------------------|----------|---------------------|-------------------|----------------------------------------------------------------------------------------------------|----------------------------------|
| ▲ View Profile                                     |          |                     |                   | Central Drugs Standard Control Organisation                                                                          |                                  |
| → Add Member Details                               |          |                     |                   | Director General Of Health Services                                                                                  |                                  |
| Contact Person Details                             |          |                     | No. College       | Ministry of Health & Family Welfare, Government of India                                                             |                                  |
| ➔ Add Wholesale /<br>Manufacturing License Details | <b>~</b> | ⊒ Dashboard         |                   |                                                                                                    | Switch Role 👻                    |
| ➔ Add R&D Site Details                             |          |                     |                   |                                                                                                    | + Expand All                     |
| ➔ Add Branch Offices                               |          |                     |                   |                                                                                                    |                                  |
| Create Sub Logins -                                |          | 👔 User Guide        | elines            | Corporate Manual                                                                                                    |                                  |
| Permissions Owned -                                |          |                     |                   |                                                                                                    |                                  |
| Application Submission -                           |          | User Profil         | le                | Your Profile is ready for application submission. <u>Submit Application</u>                                          | +                                |
| Online Payment <del>-</del>                        |          |                     |                   |                                                                                                    |                                  |
|                                                    |          | Submitted Submitted | Applications      | O Applications <u>View</u><br>Most recent: Form12 (File No : BABE/Form12/TL/2016/6504 )<br>Modified Date 23-Sep-2016 | +                                |
|                                                    |          | Saved (Dra          | aft) Applications | 8 Applications View<br>Most recent: Form44 (File No. GCT/Form44/FF/2016/471)<br>Modified Date 13-Oct-2016            | +                                |
|                                                    |          | Approved            | Applications      | O Applications <u>View</u><br>Most recent : No Application Found                                                     | +                                |
|                                                    |          | Rejected A          | applications      | <b>O</b> Applications <u>View</u><br>Most recent : No Application Found                                              | +                                |

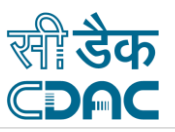

To create Manufacturing Login, User has to first register the Manufacturing Premises details by clicking on 'Add Wholesale/Manufacturing Licenses Details' link in 'User Profile' Tab, as shown in Figure 1-10

| Menu ≡                       |                                                                                                    | Welcome Mr. Applicant (Corporate) 希 Home 🗲 Change Password 🖒 Logout |
|------------------------------|----------------------------------------------------------------------------------------------------|---------------------------------------------------------------------|
|                              | Central Drugs Standard Control Organia<br>Director General Of Health Services<br>Ministry of Health & Family Welfare, Government of Indi | ia                                                                  |
|                              | Add Lice                                                                                                    | nse Details                                                         |
| * All fields are mandatory   |                                                                                                    |                                                                     |
| Licensing Details            |                                                                                                    | Address Details                                                     |
| License Type:                | Select 🗸                                                                                                    | Choose Premises 🔹                                                   |
| Issuing Authority            | Select<br>CRO Approval<br>Manufacturing Site                                                                                             |                                                                     |
| Licence<br>No/Approval       | Wholesale License Site                                                                                                    |                                                                     |
| Valid From                   | <b>iii</b>                                                                                                    |                                                                     |
| Valid Upto                   |                                                                                                    |                                                                     |
| Upload Licence /<br>Approval | Browse No file selected.                                                                                                    |                                                                     |
|                              | 🖺 Save                                                                                                    | 3 Reset                                                             |

Figure 1-10: Manufacturer Login

#### Note-

- It is mandatory for the user to fill all the details .Once the details have been saved, the same can be viewed in table format at the bottom of the page. The saved details can be modified or deleted.
- User can now create the Login Credentials for registered manufacturing Premises by clicking on 'Create manufacturing Login Credentials' under 'Create Sub Login' Tab, as shown in Figure 1-11.

| User Profile -                               | Menu =                     | Welcome Mr. Applicant (Corporate) 🏶 Home  Change Pa                                                                  | assword <b>ථ</b> Logout |
|----------------------------------------------|----------------------------|----------------------------------------------------------------------------------------------------|-------------------------|
| Create Sub Logins -                          |                            | Central Drugs Standard Control Organisation<br>Director General Of Health Services                                   |                         |
| ➔ Create CRO Login<br>Credentials            |                            | Ministry of Health & Family Welfare, Government of India                                                             |                         |
| ➔ Create Branch Offices Login<br>Credentials | 🗖 Dashboard                | Swit                                                                                                    | ch Role 👻               |
| ➔ Create Manufacturer Login<br>Credentials   | <b>←</b>                   | + 1                                                                                                    | Expand All              |
| Permissions Owned -                          | 3 User Guidelines          | Corporate Manual                                                                                                    |                         |
| Application Submission -                     | User Profile               | Your Profile is ready for application submission. Submit Application                                                 | +                       |
| Online Payment <del>-</del>                  |                            |                                                                                                    |                         |
|                                              | Submitted Applications     | 0 Applications <u>View</u><br>Most recent : Form12 (File No : BABE/Form12/TL/2016/5504)<br>Modified Date 23-Sep-2016 | +                       |
|                                              | Saved (Draft) Applications | 8 Applications View<br>Most recent: Form44 (File No: GCT/Form44/FF/2016/471)<br>Modified Date18-Oct-2016             | +                       |
|                                              | Approved Applications      | O Applications ⊻iew<br>Most recent : No Application Found                                                            | +                       |
|                                              | Rejected Applications      | O Applications View<br>Most recent: No Application Found                                                             | +                       |

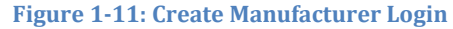

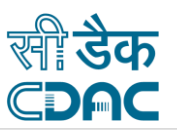

The Registered manufacturing Unit details will be shown in manufacturing Unit dropdown, as shown in Figure 1-12.

| =           |                           |                 | Central Drugs Stands<br>Director General Of Health Se<br>Ministry of Health & Family V                                            | Welcome Mr. Applicant (Corporate) <b>*</b> Home <i>C</i> Change Password <b>*</b> Log<br>dard Control Organisation<br>Services<br>Welfare, Government of India                                                                                 |
|-------------|---------------------------|-----------------|----------------------------------------------------------------------------------------------------|----------------------------------------------------------------------------------------------------|
|             |                           |                 | Manufact                                                                                                    | cturing Unit Login Credentials                                                                                                    |
|             | Undertakin<br>(Single PDF | 1g:<br>← 10 MB) | Manufacturing Unit<br>Username/E-mail (Only Official E-<br>mail Id)<br>Password<br>Confirm Password<br>Choose file No file chosen | Select Select GHAZIABAD,Test.Test Test Pharmacy,Block No.10, 1st Floor,Pune Enter Password Re-enter Password Download,Fill and Sign this Undertaking PDF Template and Upload the same here (L Undertaking) - Available in Enterable PDF Format |
|             | Name                      | Mr. •           | First Name                                                                                                    | Middle Name Last Name                                                                                                    |
| Designation |                           |                 | Mobile Number:<br>+91 Mobile Number                                                                                               |                                                                                                    |
|             | Gender:                   |                 | ⊛ Male     Female     Transgend                                                                                                   | Save 2 Reset                                                                                                    |

Figure 1-12: Manufacturer Login Credentials

#### Note-

It is mandatory for the user to fill all the details. Once the details are saved, the login credentials for that particular manufacturing Unit is created and user can now login using that credentials.

NOTE : It is also mandatory to upload the duly signed undertaking (as per the template provided in undertaking section)